# Table of Contents

| Overview                                                | 1  |
|---------------------------------------------------------|----|
| Account Creation                                        | 2  |
| Identity Verification                                   | 16 |
| Updating Account Information                            | 35 |
| Wrong Login Type: Switch from Federal Login to Customer | 40 |
| Other Resources                                         | 41 |

## Overview

All users of the NIFA Reporting System will need to complete registration by creating a Login.gov account and completing identify verification. New users will then need to request a role from their Organizational Administrator(s) at their institution.

Currently, users with already existing eAuth accounts may continue to login with their eAuth user/password; in the future those users will also be required to switch to using Login.gov so we recommend that you create a Login.gov account to link to eAuth prior to this change. Additionally, some users may have USDA employee/contractor logins and will not use the instructions in this guide. If you are not sure what type of account you have, contact the NRS Help Desk (<u>nrs@usda.gov</u>) for assistance in determining which one you have or if you need to create a new account.

# **Account Creation**

- 1. Navigate to the NIFA Reporting System by clicking <u>NIFA Reporting System</u>.
- 2. The NIFA Reporting System home page is displayed.

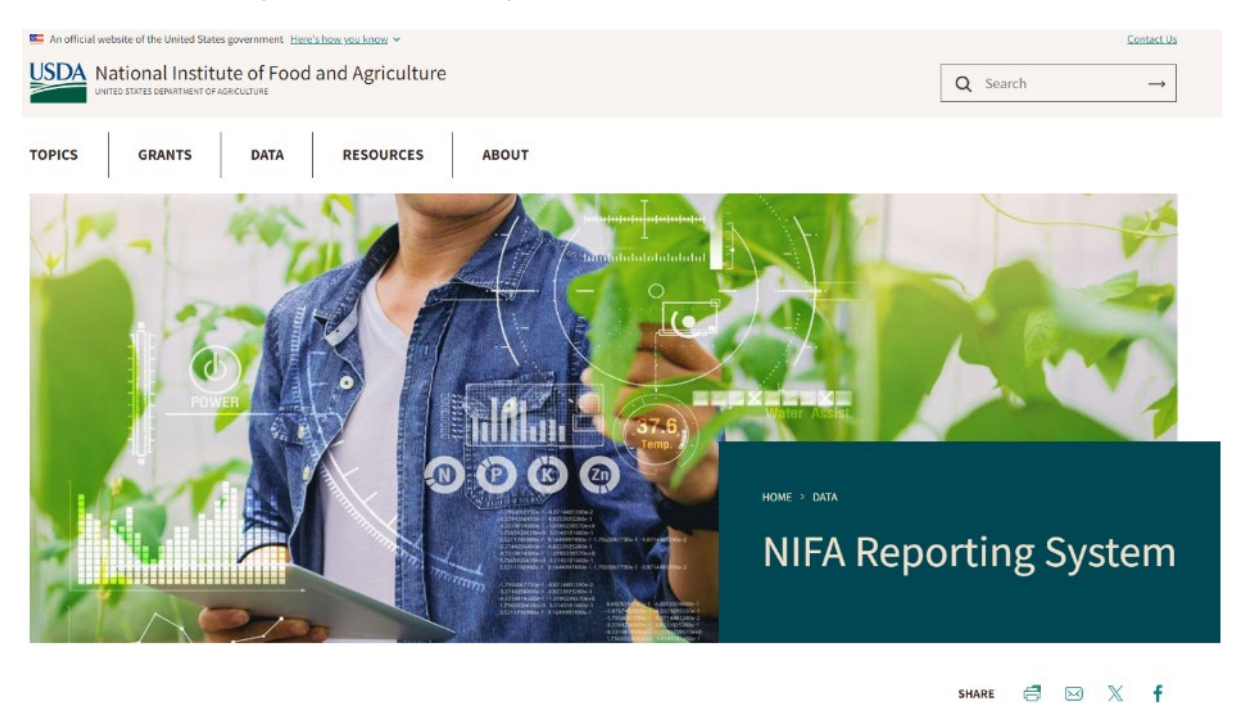

3. Locate the 'Launch the NIFA Reporting System' section, mid-way down the page, select LAUNCH.

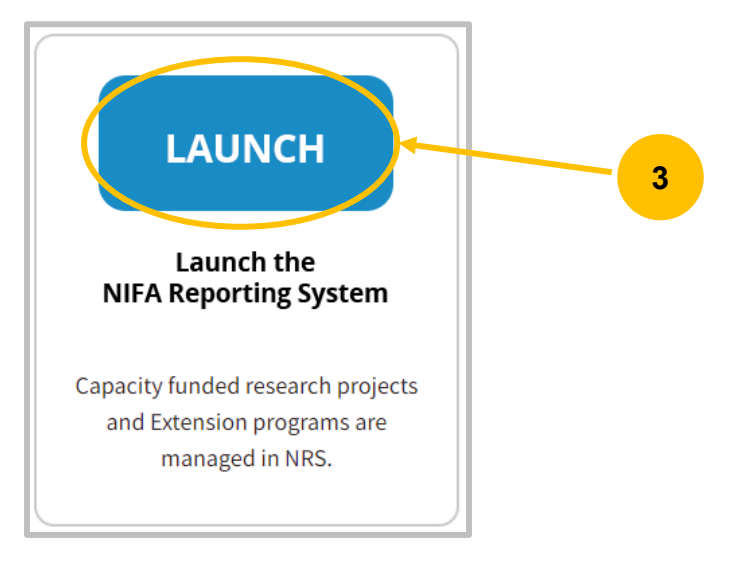

NOTE: If you receive the following message, select **Refresh**.

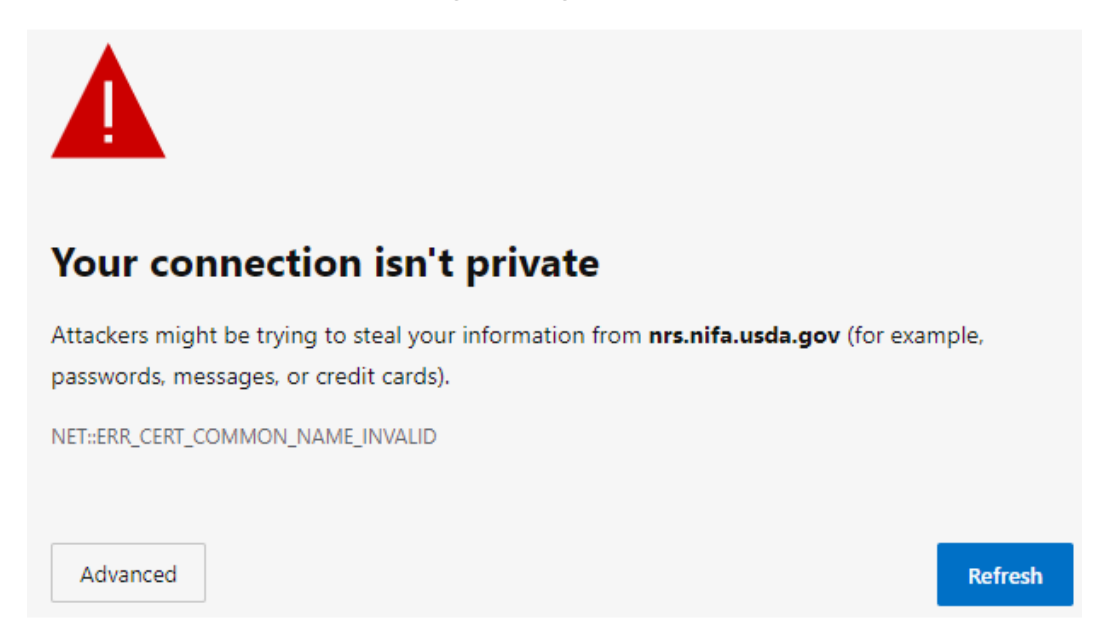

4. At the Login page select **Customer** as the customer type. If you would like the system to remember the selection, select the checkbox next to *"Remember my user type"*.

| USDA<br>eAuthenti<br>U.S. DEPARTM | cation<br>IENT OF AGRICULTURE                                                                                                    |                  | le Auth |
|-----------------------------------|----------------------------------------------------------------------------------------------------|------------------|---------|
| HOME CREATE ACCOUN                | IT   MANAGE ACCOUNT ~   HELP ~                                                                                                    |                  |         |
|                                   | Login<br>Select your user type to continue<br>Remember my user type<br>Customer<br>Public citizens conducting business with USDA Agencies<br>USDA Employee/Contractor<br>Federal employees and contractors working for USDA<br>Mon-USDA federal agency employees and contractors | ?<br>><br>><br>> |         |

5. To create a new account, select Create Account or Need an account?

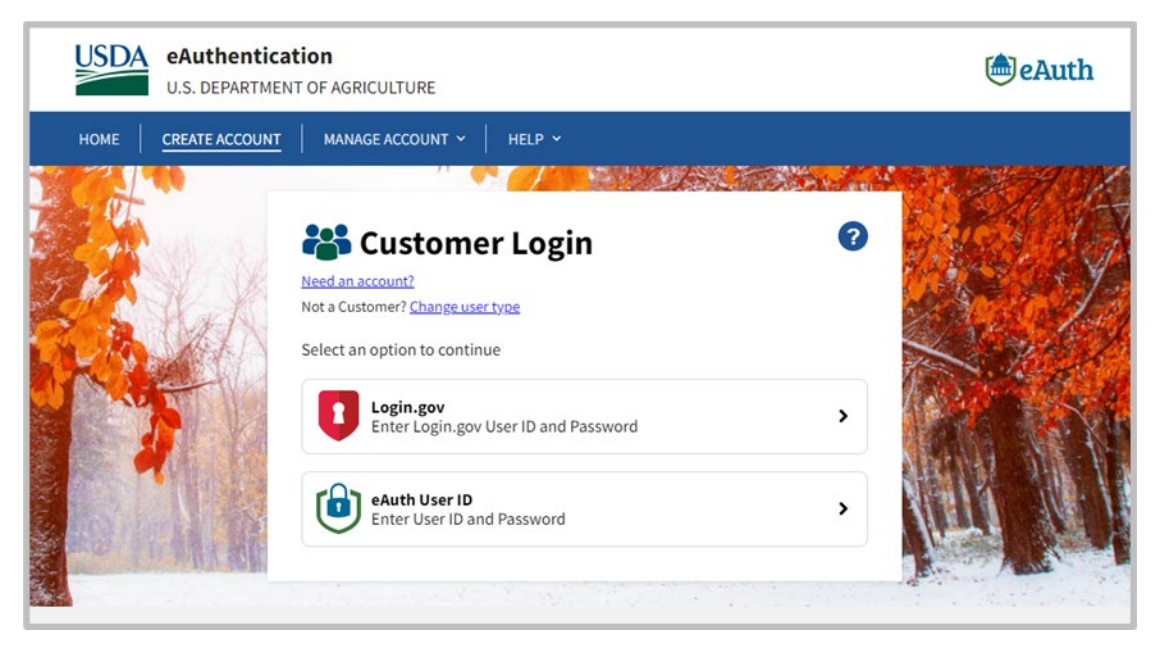

6. Select Continue to Login.gov.

| USDA eAuthentication<br>U.S. DEPARTMENT OF AGRICULTURE                                                                                                    | le Auth      |
|----------------------------------------------------------------------------------------------------|--------------|
| HOME CREATE ACCOUNT MANAGE ACCOUNT HELP Y                                                                                                    |              |
| Customers - Use Login.gov ?<br>eAuth is now using Login.gov 6 Public Citizens who want to conduct business online with USDA. Please click<br>to Login.gov button to create your account.<br>Continue to Login.gov Cancel | the Continue |

7. At the Login.gov page, select **Create an account**.

| U LOG                                                                                                    | SIN.GOV USDA                                                        |  |
|----------------------------------------------------------------------------------------------------|---------------------------------------------------------------------|--|
|                                                                                                    |                                                                     |  |
| USDA eA                                                                                                    | uth - Cert is using                                                 |  |
| Login.gov to a                                                                                                    | allow you to sign in to                                             |  |
| your account                                                                                                    | safely and securely.                                                |  |
|                                                                                                    |                                                                     |  |
| Sign in                                                                                                    | Create an account                                                   |  |
| <b>Sign in for exi</b><br>Email address                                                                                                    | sting users                                                         |  |
| <b>Sign in for exi</b><br>Email address                                                                                                    | sting users                                                         |  |
| Sign in for exi<br>Email address<br>Password                                                                                                    | sting users                                                         |  |
| Sign in for exi<br>Email address<br>Password                                                                                                    | sting users                                                         |  |
| Sign in for exi<br>Email address<br>Password                                                                                                    | isting users                                                        |  |
| Sign in for exi<br>Email address<br>Password<br>Show password                                                                                                    | sting users                                                         |  |
| Sign in for exi<br>Email address<br>Password<br>Show password<br>Sign in with your governi<br>Back to USDA eAuth-C                                                      | sting users Sign in ment employee ID                                |  |
| Sign in for exi<br>Email address<br>Password<br>Show password<br>Sign in with your governm<br>Back to USDA eAuth-C<br>Forgot your password?                             | isting users Sign in ment employee ID Cert                          |  |
| Sign in for exi<br>Email address<br>Password<br>Show password<br>Sign in with your governa<br>Back to USDA eAuth-C<br>Forgot your password?<br>Security Practices and P | isting users Sign in ment employee ID Cert Privacy Act Statement 12 |  |

8. The "Create an account for new users" page will display. Input your **email address**, select **email language preference** and select the checkbox *"I read and accept the Login.gov Rules of Use checkbox"*, then select **Submit**.

Note: If you are creating an account for an already existing NRS user account, make sure you use the same email address. Otherwise, your NRS user account will need to be edited.

|                                                                                                    | <b>()</b>                                                                                                    |                                          |              |        |  |
|----------------------------------------------------------------------------------------------------|----------------------------------------------------------------------------------------------------|------------------------------------------|--------------|--------|--|
| US                                                                                                    | DA eAu                                                                                                    | <b>th - Cert</b> i                       | s using      |        |  |
| Login.g                                                                                                    | gov to al                                                                                                    | low you t                                | o sign in    | to     |  |
| your a                                                                                                    | ccount                                                                                                    | safely and                               | d secure     | ly.    |  |
|                                                                                                    |                                                                                                    |                                          |              |        |  |
| s                                                                                                    | ign in                                                                                                    | Creat                                    | e an accoui  | nt     |  |
| Enter your er                                                                                                    | mail address                                                                                                    |                                          |              |        |  |
| Enter your er<br>Select your e<br>Login.gov all<br>English, Spar                                                                        | mail address<br>amail languag<br>ows you to rea<br>hish or French                                                                     | <b>ge preference</b><br>ceive your email | communicatio | on in  |  |
| Select your er<br>Select your e<br>Login.gov all<br>English, Spar<br>O English                                                          | mail address<br>email languag<br>ows you to red<br>nish or French<br>(default)                                                        | ge preference<br>ceive your email        | communicatio | Don in |  |
| Select your e<br>Login.gov all<br>English, Spar<br>O English                                                                            | mail address<br>amail languag<br>ows you to rec<br>nish or French<br>(default)                                                        | ge preference<br>ceive your email        | communicatio | on in  |  |
| Select your er<br>Login.gov all<br>English, Spar<br>O English<br>O Español<br>O Françai                                                 | mail address<br>amail languag<br>ows you to rea<br>nish or French<br>(default)<br>I<br>s                                              | ge preference<br>ceive your email        | communicatio | on in  |  |
| Select your er<br>Login.gov alle<br>English, Spar<br>English<br>Español<br>Françai                                                      | mail address<br>email languag<br>ows you to rea<br>hish or French<br>(default)<br>I<br>s<br>accept the Lo                             | ge preference<br>ceive your email<br>    | communicatio | on in  |  |
| Select your er<br>Login.gov alle<br>English, Spar<br>English<br>Español<br>Françai                                                      | mail address<br>email languag<br>ows you to rea<br>nish or French<br>(default)<br>I<br>s<br>accept the Lo                             | ge preference<br>ceive your email<br>    | communicatio | on in  |  |
| Select your er<br>Login.gov alle<br>English, Spar<br>English<br>Español<br>Françai                                                      | mail address<br>email languag<br>ows you to re-<br>nish or French<br>(default)<br>I<br>s<br>accept the Lo<br>J <b>bmit</b>            | ge preference<br>ceive your email        | communicatio | on in  |  |
| Select your er<br>Login.gov alle<br>English, Spar<br>English<br>English<br>Español<br>Françai                                           | mail address<br>email languag<br>ows you to re-<br>nish or French<br>(default)<br>I<br>s<br>accept the Lo<br>ubmit                    | ge preference<br>ceive your email        | communicatio | on in  |  |
| Select your e<br>Login.gov alle<br>English, Spar<br>O English<br>O Español<br>O Françai<br>I read and<br>St<br>Cancel<br>Security Prace | mail address<br>email languag<br>ows you to re-<br>nish or French<br>(default)<br>t<br>s<br>accept the Lo<br>ubmit<br>:tices and Prin | ge preference<br>ceive your email<br>    | communicatio | on in  |  |

- 9. You will receive an email to confirm your email address.
- 10. Open the "Confirm email address" email.

#### 11. Click Confirm email address.

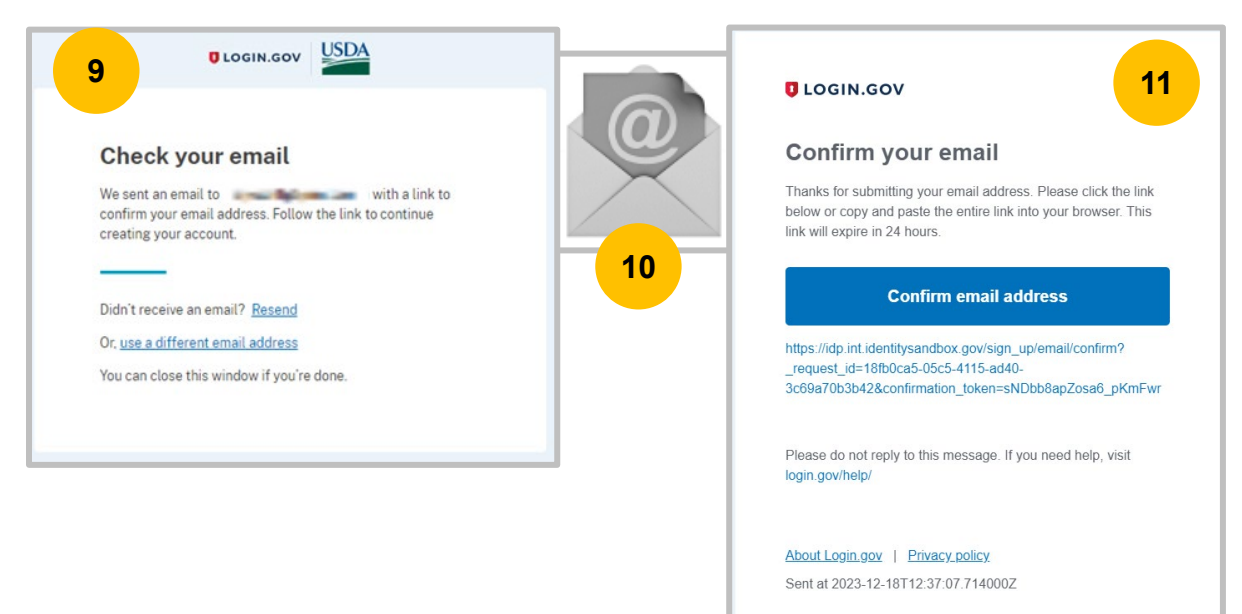

12. Email is confirmed. Create a strong password, select **Continue**.

NOTE: Expand the Password safety tips for guidance on creating a strong password.

| Creat                 | e a strong p                                       | assword                                              |                     |   |
|-----------------------|----------------------------------------------------|------------------------------------------------------|---------------------|---|
| Your pass<br>common p | vord must be <b>12 cha</b><br>hrases or repeated o | <b>racters</b> or longer. De<br>characters, like abc | on't use<br>or 111. |   |
| Password              |                                                    |                                                      |                     |   |
|                       |                                                    |                                                      |                     |   |
| Confirm p             | assword                                            |                                                      |                     | 1 |
| Show p                | assword                                            |                                                      |                     |   |
|                       | Continue                                           | 4                                                    |                     |   |
| Passwo                | rd safety tips                                     |                                                      | +                   |   |

13. Login.gov utilizes multi-factor authentication methods to prevent unauthorized users access to your account.

Please select at least one authentication method, select **Continue**.

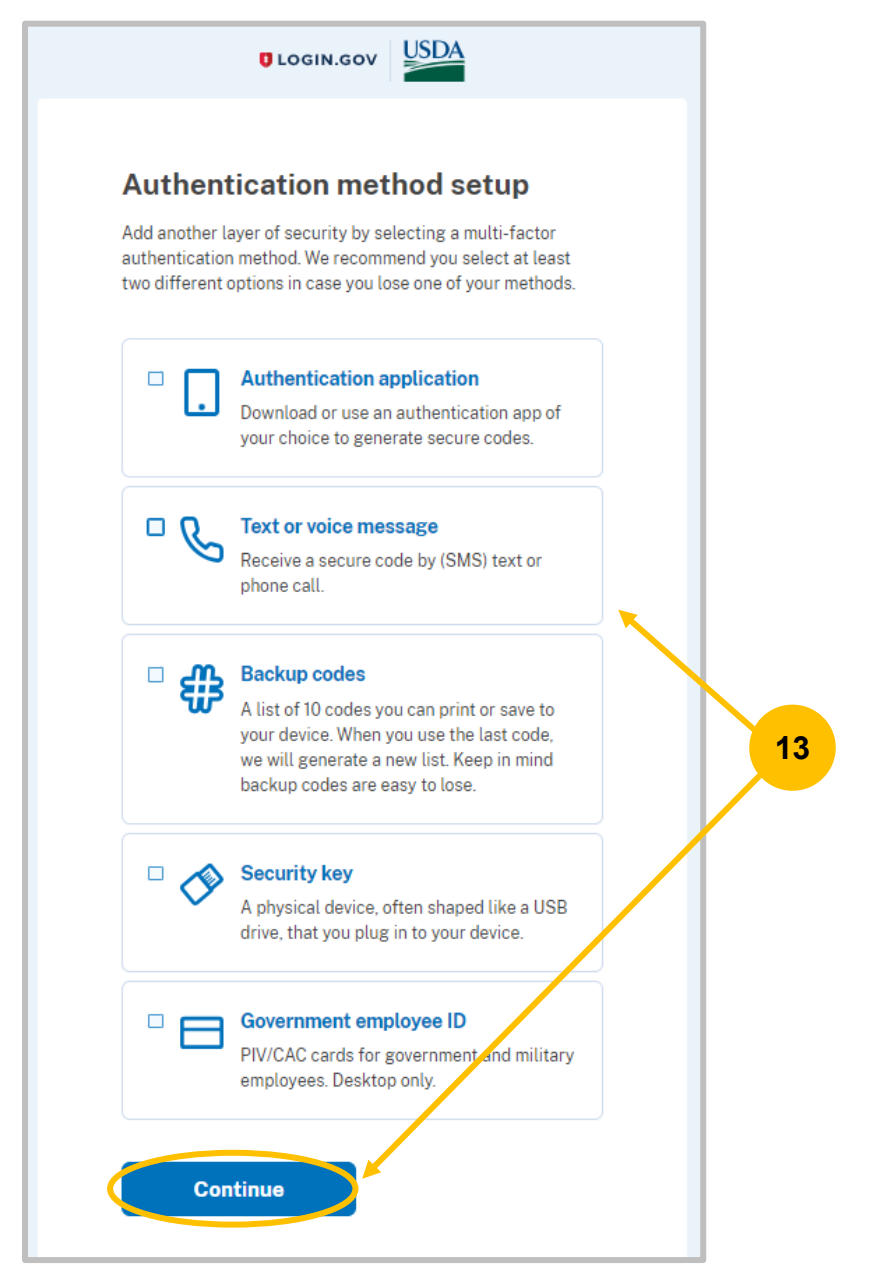

14. Follow the onscreen prompts for the authentication method selected.

15. Upon successful completion of the selected authentication method, you will be presented with the option to **Add another method** (16) or **Skip for now** (17).

NOTE: It is highly recommended to complete two authentication methods to ensure you have a way to unlock your account if you lose one of your methods (i.e., changing your phone number).

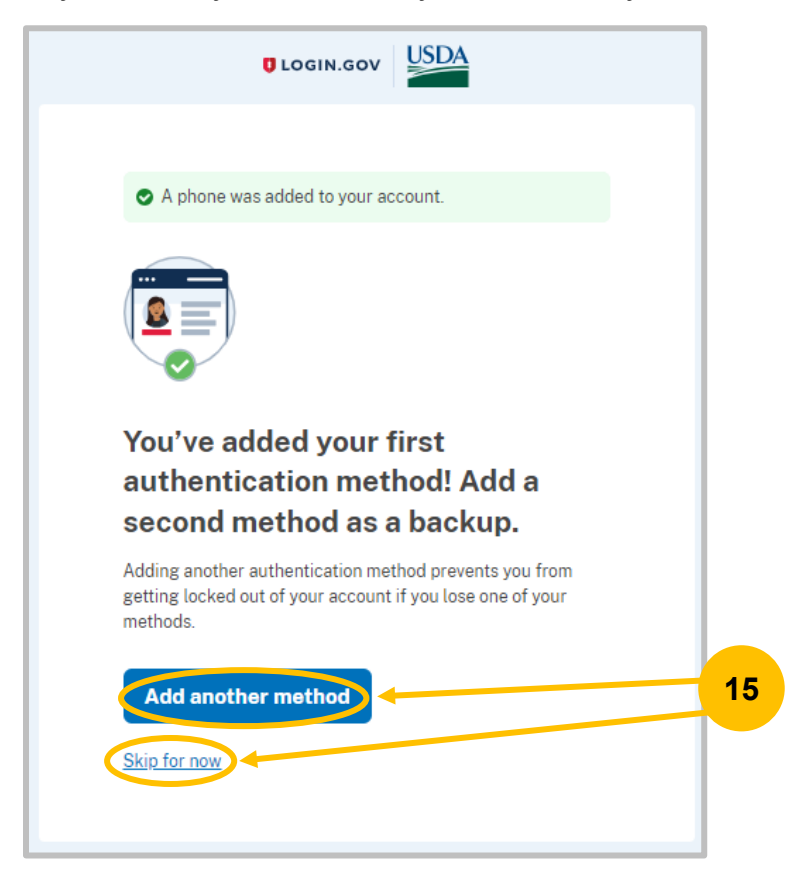

16. Select **Add a second authentication method**, follow the onscreen prompts to complete the second authentication method.

17. Select **Skip for now,** the "Continue to USDA eAuth – Cert" page displays, select **Agree and continue** to allow your information to be shared with USDA eAuth - Cert.

NOTE: To add additional authentication methods, log in to Login.gov access your account profile, and select an additional authentication method. See <u>Updating Account Information</u>.

| W | Continue to USDA eAuth - Cert<br>Ye'll share your information with USDA eAuth - Cert to<br>ponnect your account.                     |
|---|----------------------------------------------------------------------------------------------------|
|   | Add a second authentication method. You will have to delete your account and start over if you lose your only authentication method. |
| G | Agree and continue                                                                                                    |

18. The Link with Login.gov page displays with the option to **Use an existing eAuth account to link to my Login.gov account** (19) or **Continue without linking to an existing eAuth account** (22).

If you are unsure if you have an existing eAuth account, please email <u>nrs@usda.gov</u> for assistance and include what email address you are using.

| USDA eAuthentication                                                           | eAuth |
|--------------------------------------------------------------------------------|-------|
|                                                                                |       |
| HOME CREATE ACCOUNT MANAGE ACCOUNT V HELP V                                    |       |
|                                                                                |       |
| Link with Login.gov 📀                                                          |       |
| Login.gov must be linked to an eAuth account to use it with USDA applications. |       |
| Use an existing eAuth account to link to my Login.gov account.                 |       |
| O Continue without linking to an existing eAuth account.                       |       |
| Continue                                                                       |       |
|                                                                                |       |

- 19. If you currently have an eAuth account, select **Use an existing eAuth account to link to my** Login.gov account, select **Continue**.
- 20. Select **Agree and continue** to allow Login.gov to share your information with the USDA eAuthentication.

### NIFA Reporting System Registration Guide

#### Login.gov Account Creation with Identify Verification

|    | You are now signing in for the first time                                 |
|----|---------------------------------------------------------------------------|
| We | Il share your information with USDA eAuthentication to nect your account. |
| 0  | Email address<br>your.email@email.edu                                     |

21. You should receive an email confirming that you have successfully linked your Login.gov account with eAuth. Now that you have completed the registration process and your eAuthentication account is linked to your Login.gov account, please contact your Organizational Administrator to **request a role** if needed. Please see the next section on <u>Identity Verification</u>.

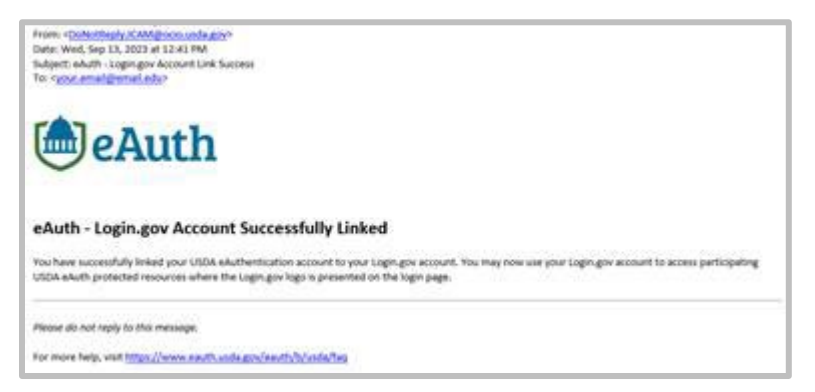

22. If you are a new user (no eAuth account), select **Continue without linking to an existing eAuth account**, select **Continue**.

NOTE: This will automatically establish an eAuth account and link it to your Login.gov account.

23. The User Information Required page displays, input your **First Name** and **Last Name**, select **Submit**.

| User Information Required <b>@</b>                                                                                |
|----------------------------------------------------------------------------------------------------|
| In order to complete setting up your Login.gov account with USDA eAuth, please provide the following information: |
| First name                                                                                                    |
| Submit                                                                                                    |

24. Account information page is displayed, select **Logout**.

| SDA eA               | uthentication ( DEPARTMENT OF AGRICULTURE                                         | 🖲 eAu  |
|----------------------|-----------------------------------------------------------------------------------|--------|
| ME CREA              | ATE ACCOUNT MANAGE ACCOUNT Y HELP Y                                               |        |
|                      |                                                                                   |        |
| Accour               | nt Information 👔                                                                  | Logout |
| Login In             | oformation                                                                        |        |
| Email ad             | ddress: Your. email@email. edu                                                    |        |
| Login.go<br>To updat | te your Login.gov account, please visit Login.gov.                                |        |
| Persona              | al Information                                                                    | Edit   |
| Name:                | Test Account                                                                      |        |
| Multi-Fa             | actor Authentication (MFA) Options                                                |        |
| 0                    | You will only be prompted to use MFA during login if required by the application. |        |
| 🖲 PIV                | /CAC 🕜                                                                            | Enable |
|                      |                                                                                   |        |

Now that you have completed the registration process and your eAuthentication account is linked to your Login.gov account, please contact your Organizational Administrator to **request a role** if needed.

New users see Identity Verification.

## **Identity Verification**

For new users, upon first login you may be prompted to verify your identity.

1. Navigate to https://nrs.nifa.usda.gov/. If the Select your user type to continue page displays, select **Customer**.

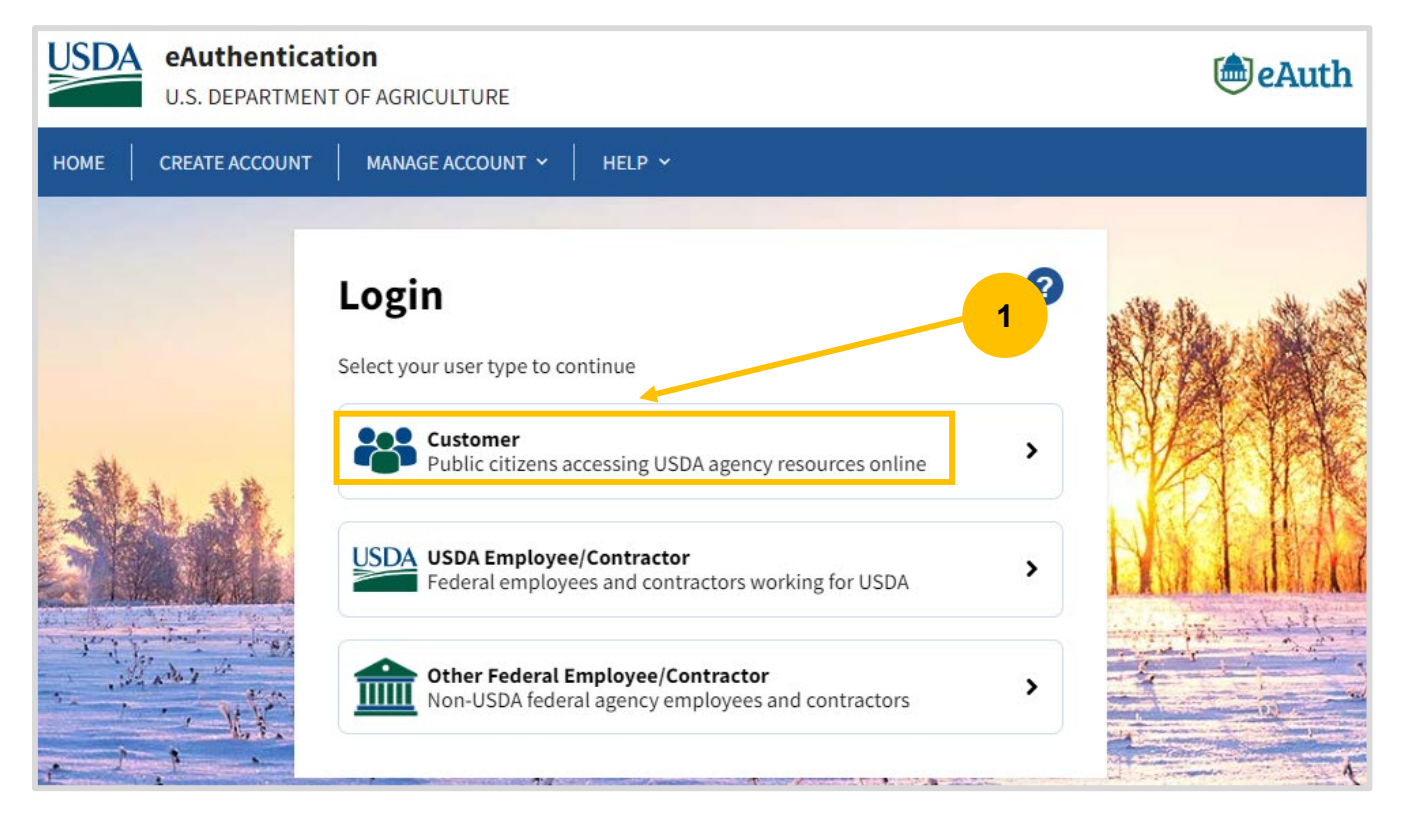

2. Customer Login page displays, select Login.gov.

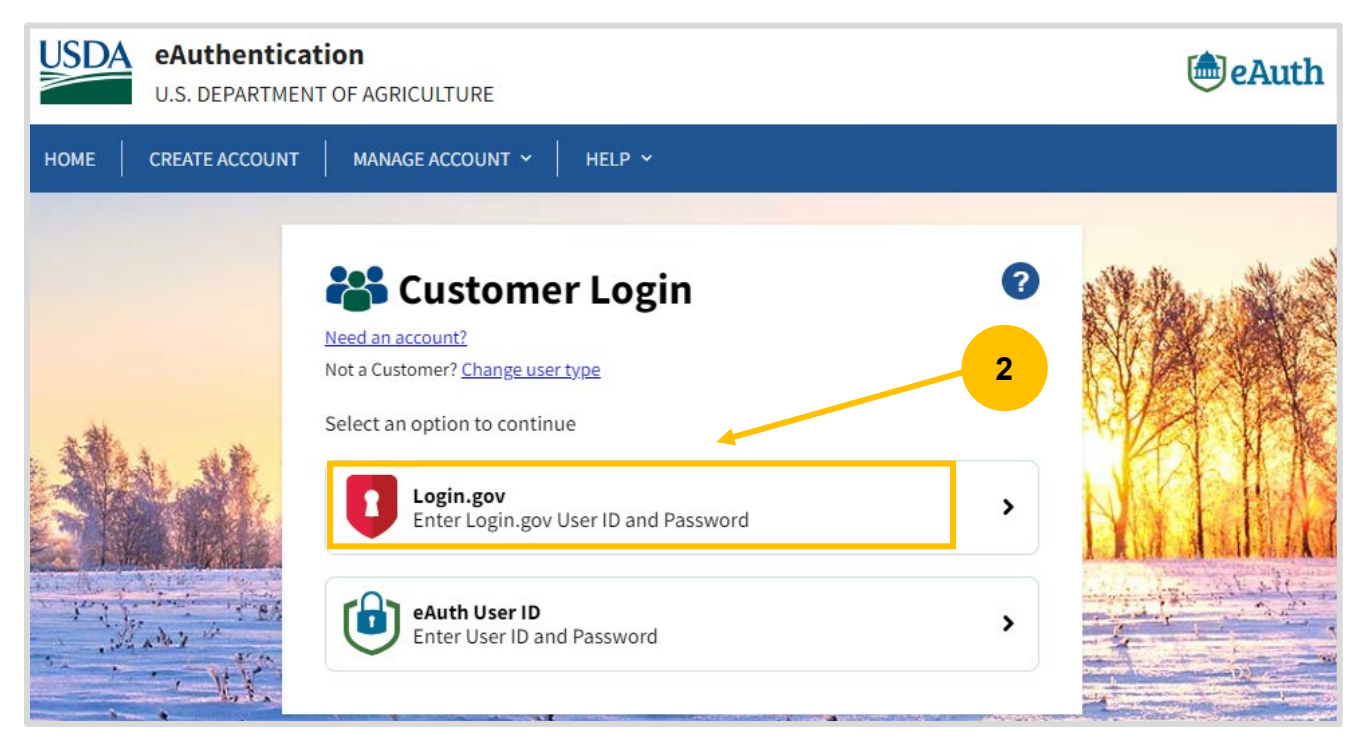

3. USDA eAuthentication page displays, input your **Email address** and **Password**, select **Sign in**.

| Is for your security, we clear what you entered if you don't move to a new page within 15 minutes.   Image: Comparison of the page within 15 minutes.   ISDA eAuth - Cert is using Login.gov to allow you to sign in to your account safely and securely.   Image: Sign in for existing users     mail address     Image: Show password     Image: Show password                                       |                                                                                      |
|----------------------------------------------------------------------------------------------------|--------------------------------------------------------------------------------------|
| • For your security, we clear what you entered if you don't move to a new page within 15 minutes.   • For your security, we clear what you entered if you don't move to a new page within 15 minutes.   • USDA eAuth - Cert is using   • USDA eAuth - Cert is using   Login, gov to allow you to sign in to your account safely and securely.     • Sign in   • Create an account   • Sign in for existing users     • Mail address     • Show password     • Sign in     • Sign in <t< th=""><th></th></t<> |                                                                                      |
| USDA eAuth - Cert is using<br>Login.gov to allow you to sign in to<br>your account safely and securely.<br>Sign in Create an account<br>Create an account<br>Sign in for existing users<br>mail address<br>asword<br>Show password<br>Sign in<br>John your government employee ID                                                                                                    | r security, we clear what you entered if you<br>ove to a new page within 15 minutes. |
| USDA eAuth - Cert is using<br>Login.gov to allow you to sign in to<br>your account safely and securely.<br>Sign in for existing users<br>mail address<br>assword<br>b Show password<br>Sign in with your government employee ID                                                                                                    |                                                                                      |
| your account safely and securely.          Sign in       Create an account         Sign in for existing users         mail address         assword         I Show password         Sign in         gen in with your government employee ID                                                                                                    | <b>DA eAuth - Cert</b> is using gov to allow you to sign in to                       |
| Sign in Create an account Sign in for existing users mail address assword Sign in Sign in Ign in with your government employee ID Dedite USD4 a data and                                                                                                    | ccount safely and securely.                                                          |
| Sign in for existing users                                                                                                    | Sign in Create an account                                                            |
| assword<br>Sign in<br>ign in with your government employee ID                                                                                                    | 55                                                                                   |
| Show password<br>Sign in<br>Sign in with your government employee ID                                                                                                    |                                                                                      |
| Sign in                                                                                                    | isword                                                                               |
| ign in with your government employee ID                                                                                                    | Sign in                                                                              |
|                                                                                                    | your government employee ID                                                          |
| Back to USDA eAuth-Cert                                                                                                    | DA eAuth-Cert                                                                        |
| orgot your password?                                                                                                    | password?                                                                            |
| ecurity Practices and Privacy Act Statement 2                                                                                                    | ctices and Privacy Act Statement                                                     |

4. The Verify Identity page may display, select **Verify my identity at Login.gov – Recommended**, select **Continue**.

| USDA                                   | eAuthentication<br>U.S. DEPARTMENT OF AGRICULTURE                                                                                                    | eAuth  |
|----------------------------------------|----------------------------------------------------------------------------------------------------|--------|
| номе                                   | CREATE ACCOUNT MANAGE ACCOUNT V HELP V                                                                                                    |        |
| Ver<br>The ay<br>Please<br>V<br>V<br>V | ify Identity ?<br>pplication you are accessing requires identity verification. Your account does not currently meet these requires<br>a select the method to verify your identity below.<br>erify my identity at Login.gov - Recommended<br>isit a USDA Service Center for in-person identity verification | ments. |

**Online Identity Verification** requires you to have a state-issued ID, social security number and your phone number OR home address to complete the process.

**In-Person Identity Verification** requires you to visit a USDA Service Center and present your government-issued photo ID to a Local Registration Authority (LRA). The address on the photo ID used to verify your identity must match the address used when the account was registered.

5. Verify Identity at Login.gov page displays, select **Continue to Login.gov**.

| USDA eAuthentication<br>U.S. DEPARTMENT OF AGRICULTURE                                                                                                    | le Auth  |
|----------------------------------------------------------------------------------------------------|----------|
| HOME CREATE ACCOUNT MANAGE ACCOUNT V HELP V                                                                                                    |          |
|                                                                                                    |          |
| Verify Identity at Login.gov 📀                                                                                                    |          |
| The application you are accessing requires identity verification. Your account does not meet these requirements.                                                                                                    |          |
| USDA eAuthentication is now using Login.gov for identity verification and authentication. Please click the "Continue to Lobutton.                                                                                                    | gin.gov" |
| <ul> <li>If you already have a Login.gov account, use it to link with eAuth and follow the prompts on the Login.gov page.</li> <li>If you do not have a Login.gov account, you can create one and follow the prompts to link.</li> <li>You will be returned to USDA eAuth to link the two accounts together.</li> <li>Once your accounts are linked, you must use Login.gov for identity verification and for all future logins to USDA reso</li> </ul> | ources.  |

6. The Verify Identity page will display. Ensure you have your state-issued ID, Social Security number, and a phone number available for entry, then select **Continue**.

| USDA                                                                                                    |                   |
|----------------------------------------------------------------------------------------------------|-------------------|
| O Getting started Verify your ID Verify your Verify phone or Section address ac                                                                                                    | ure your<br>count |
| Get started verifying your identity                                                                                                    | /                 |
| USDA eAuth-Cert needs to make sure you are you — not<br>someone pretending to be you.                                                                                                    |                   |
| You will need your:                                                                                                    |                   |
| 1 State-issued ID                                                                                                    |                   |
| Your ID cannot be expired.                                                                                                    |                   |
| 2 Social Security number                                                                                                    |                   |
| You will not need the card with you.                                                                                                    | 6                 |
| 3 Phone number OR home address                                                                                                    |                   |
| <ul> <li>Verify by phone: We'll call or text your phone numb<br/>This takes a few minutes.</li> <li>Verify by mail: We'll mail a letter to your home<br/>address. This takes 5 to 10 days.</li> <li>Learn more about verifying by phone or small [2]</li> </ul> | er.               |
| Continue                                                                                                    |                   |
| Are you missing one of these items?                                                                                                    |                   |
| Learn more about accepted IDs 🖸 💦 🗲                                                                                                    |                   |
| Learn more about verifying by phone or mail 🖄 🔰                                                                                                    |                   |
| Get help at USDA eAuth-Cert 🛛 💦                                                                                                    |                   |
| Our privacy and security standards                                                                                                    |                   |
| Login.gov is a secure, government website that adheres to the highest standards in data protection. We use your data to verify your identity.                                                                                                    | ne                |
| Learn more about our privacy and security measures (2                                                                                                    |                   |
| <u>Cancel</u>                                                                                                    |                   |
|                                                                                                    |                   |

7. **Getting started:** Select the *"By checking this box..."* checkbox at the bottom, then select **Continue**.

|                                                                                                    | ULOGIN.GOV                                                        | JSDA                                  |                        |
|----------------------------------------------------------------------------------------------------|-------------------------------------------------------------------|---------------------------------------|------------------------|
| O verify y                                                                                                    | our ID Verify your information                                    | Verify phone or address               | Secure your<br>account |
| How verif                                                                                                    | ying your id                                                      | lentity wo                            | orks                   |
| Identity verificati                                                                                                    | on happens in two pa                                              | arts:                                 |                        |
| Verify your i                                                                                                    | dentity                                                           |                                       |                        |
| We'll ask for your against public re                                                                                                    | personal informatio<br>cords.                                     | n to verify your i                    | dentity                |
| Secure your                                                                                                    | account                                                           |                                       |                        |
| We'll encrypt you<br>means your data<br>access or change                                                                                                    | r account with your<br>is protected and only<br>your information. | password. Encry<br>y you will be able | ption<br>e to          |
| By checking the by checking the by checking | nis box, you are lettir<br>re your personal info<br>ntity.        | ng Login.gov ask<br>rmation. We will  | for, use,<br>use it to |
| Learn more abou                                                                                                    | t our privacy and sec                                             | urity measures (                      | 2                      |
| Contin                                                                                                    | nue                                                               |                                       |                        |
| <u>Cancel</u>                                                                                                    |                                                                   |                                       |                        |
|                                                                                                    |                                                                   |                                       |                        |

8. **Verify your ID:** In the *"Use your phone to take photos (recommended)"* section, input your phone number, then select **Send Link**.

NOTE: If you do not have a phone, you can click the **Upload Photos** link to upload photos located on your computer.

| Getting started V             | erify your ID Verify your Verify phone or Secure your information address account                                                                                |   |
|-------------------------------|----------------------------------------------------------------------------------------------------|---|
| How w                         | ould you like to add your ID?                                                                                                    |   |
| We'll collect<br>state-issued | information about you by reading your<br>HD.                                                                                                    |   |
|                               | Recommended                                                                                                    |   |
|                               | Use your phone to take photos                                                                                                    |   |
|                               | You won't have to sign in again, and you'll<br>switch back to this computer after you take<br>photos. Your mobile phone must have a camera<br>and a web browser. |   |
|                               | Phone number                                                                                                    | • |
|                               | 📰 - (123) 456-7890 🧹                                                                                                    | 0 |
|                               | Send link                                                                                                    |   |
|                               | Continue on this computer<br>Don't have a phone? Upload photos of your ID                                                                                        |   |
|                               | from this computer.                                                                                                    |   |
| Cancel                        |                                                                                                    |   |

9. SMS Text message is sent to your phone. *DO NOT CLOSE* this window. It will automatically move to the next screen once you have completed the steps outlined in the SMS text message.

| etting started   | Verify your ID Verify your Verify phone or Secure yo address account                                                                                         |
|------------------|----------------------------------------------------------------------------------------------------|
| A Do no<br>The n | <b>t close this window.</b><br>ext step will load automatically.                                                                                             |
| We se            | nt a message to your phone<br>You entered: +1 123-456-7890<br>Please check your phone and follow<br>instructions to take a photo of your<br>state-issued ID. |
| Back             |                                                                                                    |

10. Select the link in the SMS text message sent to your phone. **Verify your ID**. Select **Take Photo** of the *Front of your ID* section then follow the directions to take the photo. Select **Take Photo** of the *Back of your ID* section then follow the directions to take the photo before selecting **Submit**.

NOTE: If you already have a photo saved on your phone, you can select the **Upload Photo** link.

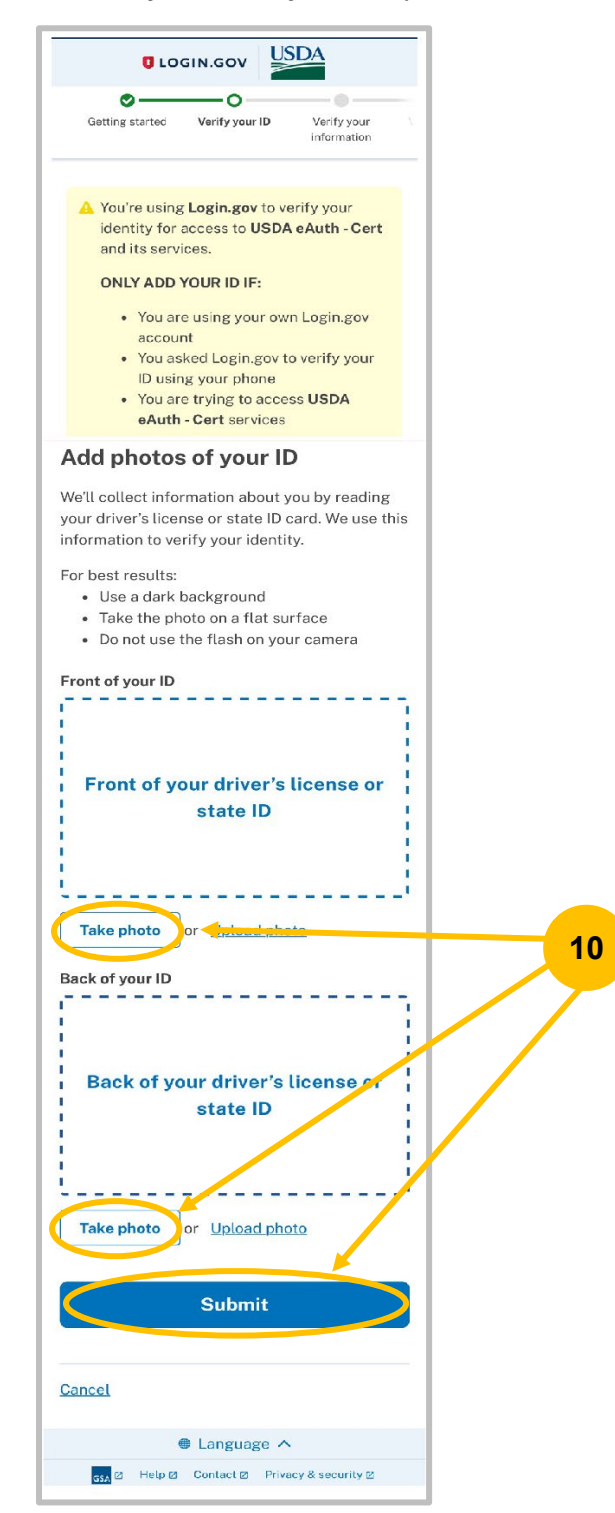

11. "We verified your ID" will display on the login screen. Switch back to your computer to continue verifying your identity.

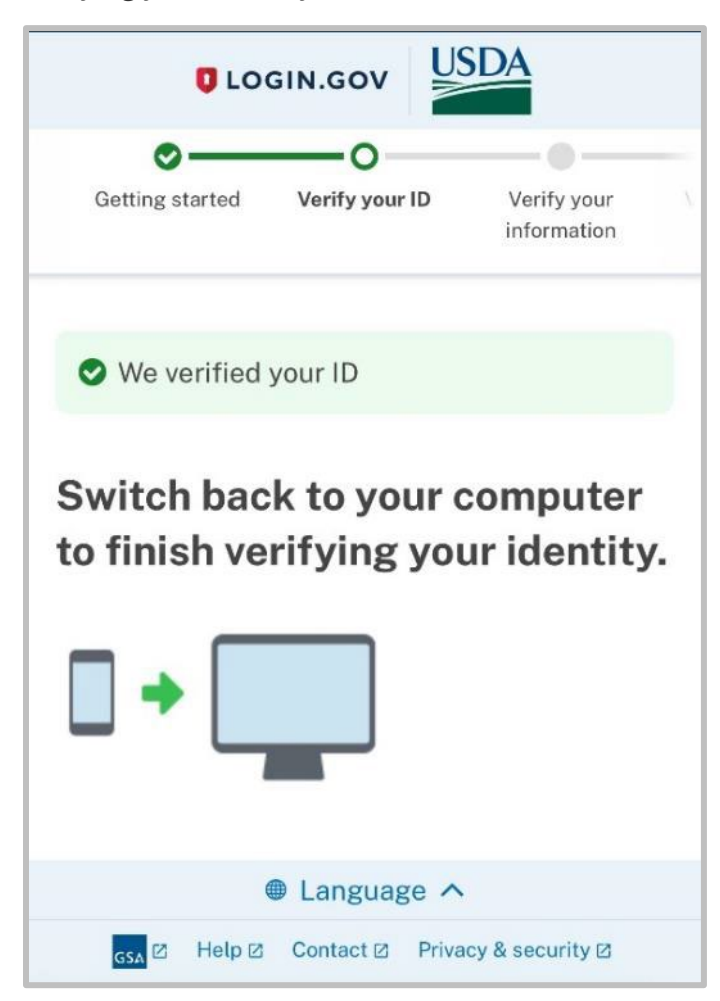

## 12. Enter your **Social Security number** then select **Continue**.

# Please note: The verification service DOES NOT run a credit report or affect your credit score.

| USDA                                                                                                    |   |
|----------------------------------------------------------------------------------------------------|---|
| Getting started Verify your ID Verify your Verify phone or Secure your information address account                                                        |   |
| Enter your Social Security number                                                                                                    |   |
| We need your Social Security number to verify your name, date of birth and address. <u>Learn more about how we protect</u> your sensitive information Ø   |   |
| Don't have a Social Security number?                                                                                                    |   |
| You must have a Social Security number to finish verifying<br>your identity. <u>Exit Login,gov and return to USDA eAuth-Cert</u>                          |   |
| <ol> <li>In the test environment only SSNs that begin with<br/>"900-" or "666-" are considered valid. Do not enter real<br/>PII in this field.</li> </ol> |   |
| Social Security number<br>Example: 123-45-6789                                                                                                    | 1 |
|                                                                                                    |   |
| Show Social Security number                                                                                                    |   |
|                                                                                                    |   |
| Continue                                                                                                    |   |
| Cancel                                                                                                    |   |

13. **Verify your information**. If you need to modify any information, select the **Update** link before submitting.

| Getting started Verify yo                                                                  | our ID Verify your Verify phone or Secure your<br>information address account |  |
|--------------------------------------------------------------------------------------------|-------------------------------------------------------------------------------|--|
| Verify you                                                                                 | ir information                                                                |  |
| We read your info<br>any updates befor                                                     | rmation from your ID. Review it and make<br>re submitting for verification.   |  |
| First name: FAKE'<br>Last name: MCFA<br>Date of birth: Octo<br>ID number: 111111           | Y<br>KERSON<br>ober 6, 1938<br>111111                                         |  |
| Address line 1: 1 F<br>Address line 2:<br>City: GREAT FALL<br>State: MT<br>ZIP Code: 59010 | AKE RD Update                                                                 |  |
| Social Security nu                                                                         | umber: 1**_**-9                                                               |  |
| Show Social                                                                                | Security number                                                               |  |
| Subm                                                                                       | it                                                                            |  |
| <u>Cancel</u>                                                                              |                                                                               |  |
|                                                                                            |                                                                               |  |

14. **Verify your phone number or address.** Input your phone number. Select **Text message (SMS)** (default) or **Phone Call** then select **Send Code**. A one-time code will be sent to your phone OR you will receive a phone call with the code.

| Cogin.dov                                                                                                    |    |
|----------------------------------------------------------------------------------------------------|----|
| Getting started Verify your ID Verify your Verify phone or Secure your information address account                                                                                                    |    |
| We verified your information                                                                                                    |    |
| Verify your phone number                                                                                                    |    |
| We'll check this number with records and send you a one-time<br>code. This is to help verify your identity.                                                                                                    |    |
| Enter a phone number that is:                                                                                                    |    |
| <ul> <li>Based in the United States (including U.S. territories)</li> <li>Your primary number (the one you use the most often)</li> </ul>                                                                                                    |    |
| Learn more about what phone number to use g                                                                                                    |    |
| Phone number                                                                                                    |    |
| (123)456-7890                                                                                                    |    |
|                                                                                                    |    |
| How should we send a code?                                                                                                    | 14 |
| How should we send a code?<br>If you entered a landline above, please select "Phone call"<br>below.                                                                                                    | 14 |
| How should we send a code?<br>If you entered a landline above, please select "Phone call"<br>below.<br>O Text message (SMS) O Phone call                                                                                                    | 14 |
| How should we send a code?<br>If you entered a landline above, please select "Phone call"<br>below.<br>O Text message (SMS) O Phone call                                                                                                    | 14 |
| How should we send a code?<br>If you entered a landline above, please select "Phone call"<br>below.<br>O Text message (SMS) O Phone call<br>Send code                                                                                                    | 14 |
| How should we send a code?<br>If you entered a landline above, please select "Phone cell"<br>below.<br>O Text message (SMS) O Phone call<br>Send code                                                                                                    | 14 |
| How should we send a code?<br>If you entered a landline above, please select "Phone call"<br>below.<br>• Text message (SMS)<br>• Phone call<br>Send code<br>Having trouble? Here's what you can do:                                                       | 14 |
| How should we send a code?<br>If you entered a landline above, please select "Phone call"<br>below.<br>• Text message (SMS) • Phone call<br>• Phone call<br>• Send code<br>Having trouble? Here's what you can do:<br>Verify your address by mail instead | 14 |
| How should we send a code?   If you entered a landline above, please select "Phone call"   below.   Text message (SMS) Phone call Send code    Having trouble? Here's what you can do:   Verify your address by mail instead   Cancel                     | 14 |

15. Enter the **One-time code** then select **Submit**. If you do not receive the code, select **Send another code**.

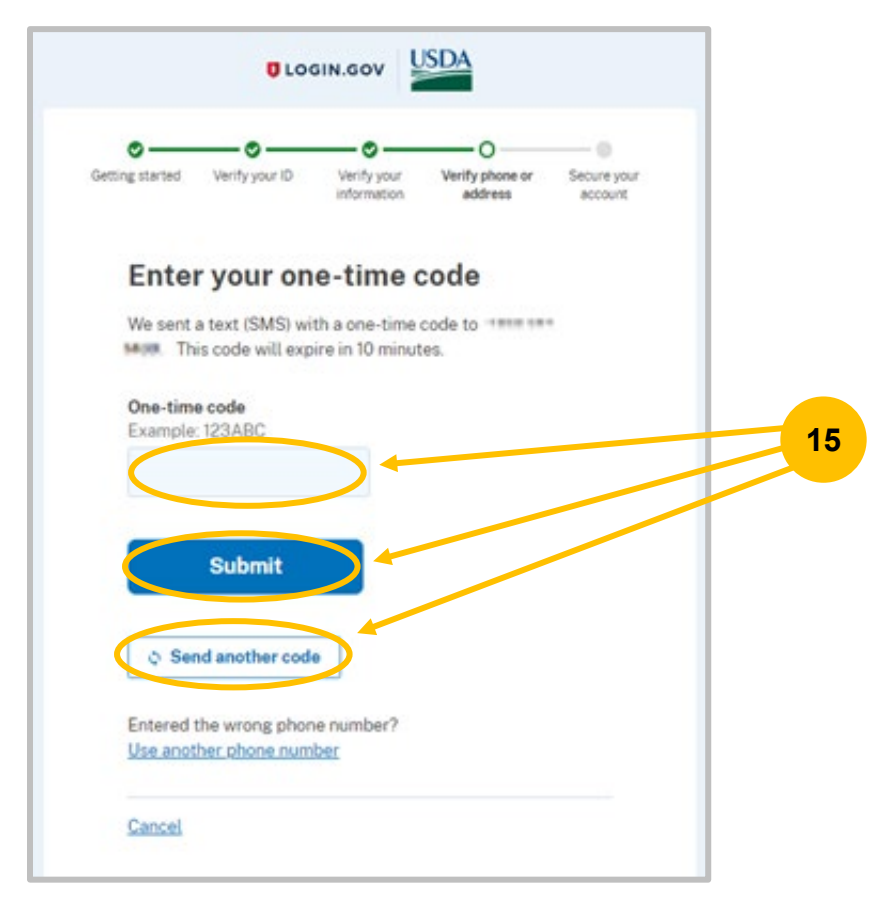

16. Secure your account by re-entering your **Password**, then select **Continue**.

|                                     |                                                          |                                              | ISDA                                 |                             |   |
|-------------------------------------|----------------------------------------------------------|----------------------------------------------|--------------------------------------|-----------------------------|---|
| ♥<br>tting started                  | <b>⊘</b><br>Verify your ID                               | Verify your information                      | Verify phone or address              | O<br>Secure your<br>account |   |
| S We v                              | verified your ph                                         | one number                                   |                                      |                             |   |
| Re-e                                | nter you                                                 | r Login.g                                    | gov passv                            | vord                        |   |
| Login.gov<br>This mea<br>be able to | v will encrypt yo<br>ns that your inf<br>o access or cha | our information<br>ormation is se<br>nge it. | n with your pass<br>cure and only yo | word.<br>ou will            |   |
| Passwor                             | d                                                        |                                              |                                      |                             |   |
| Show                                | password                                                 |                                              | <u>Forgot pa</u>                     | ssword?                     | _ |
|                                     | Continue                                                 |                                              |                                      |                             |   |
| <u>Cancel</u>                       |                                                          |                                              |                                      |                             |   |
|                                     |                                                          |                                              |                                      |                             |   |

17. You will be presented with a personal key. Please make a note of this key in case you forget your password. Select the checkbox at the bottom *"I saved my personal…"*, then select **Continue**.

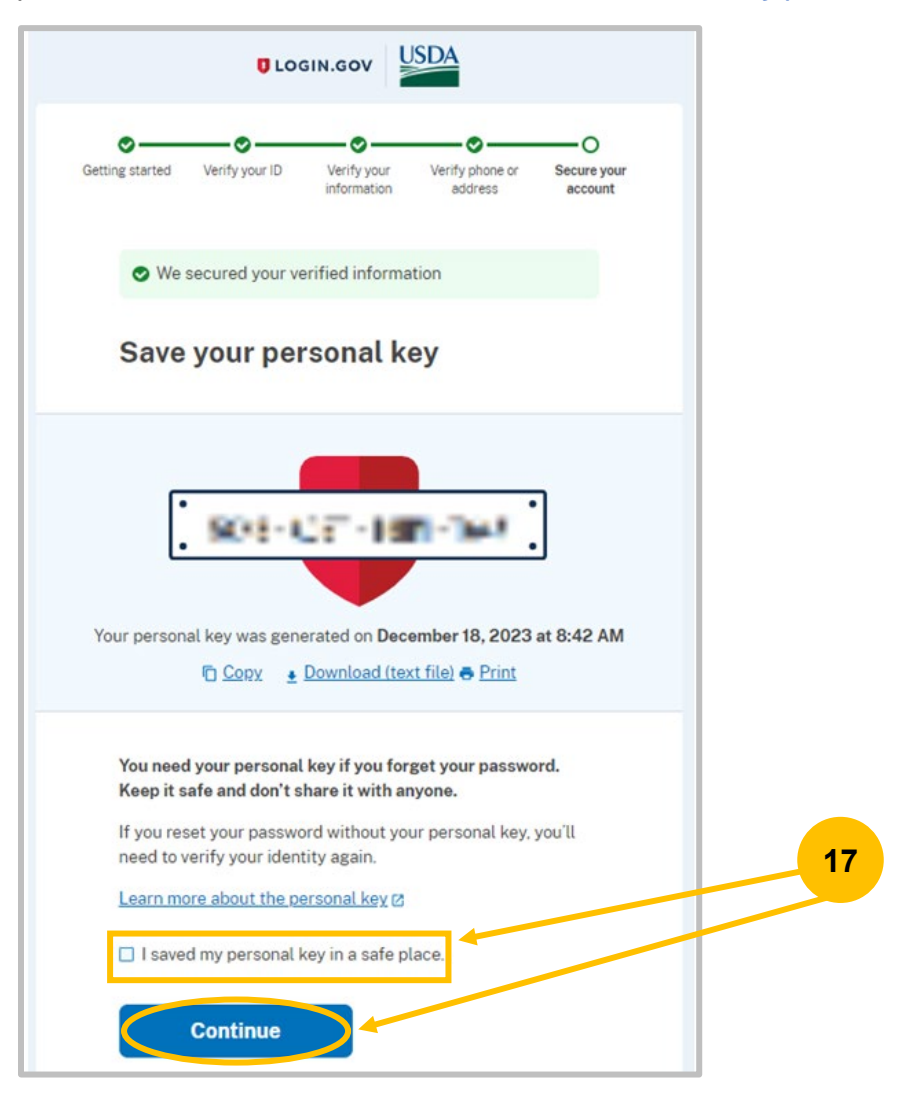

18. The **Connect your verified information to you USDA eAuth – Cert** page displays, select **Agree** and continue.

NOTE: If only one authentication method was set up a message will display at the bottom of the screen providing the option to add a second authentication method.

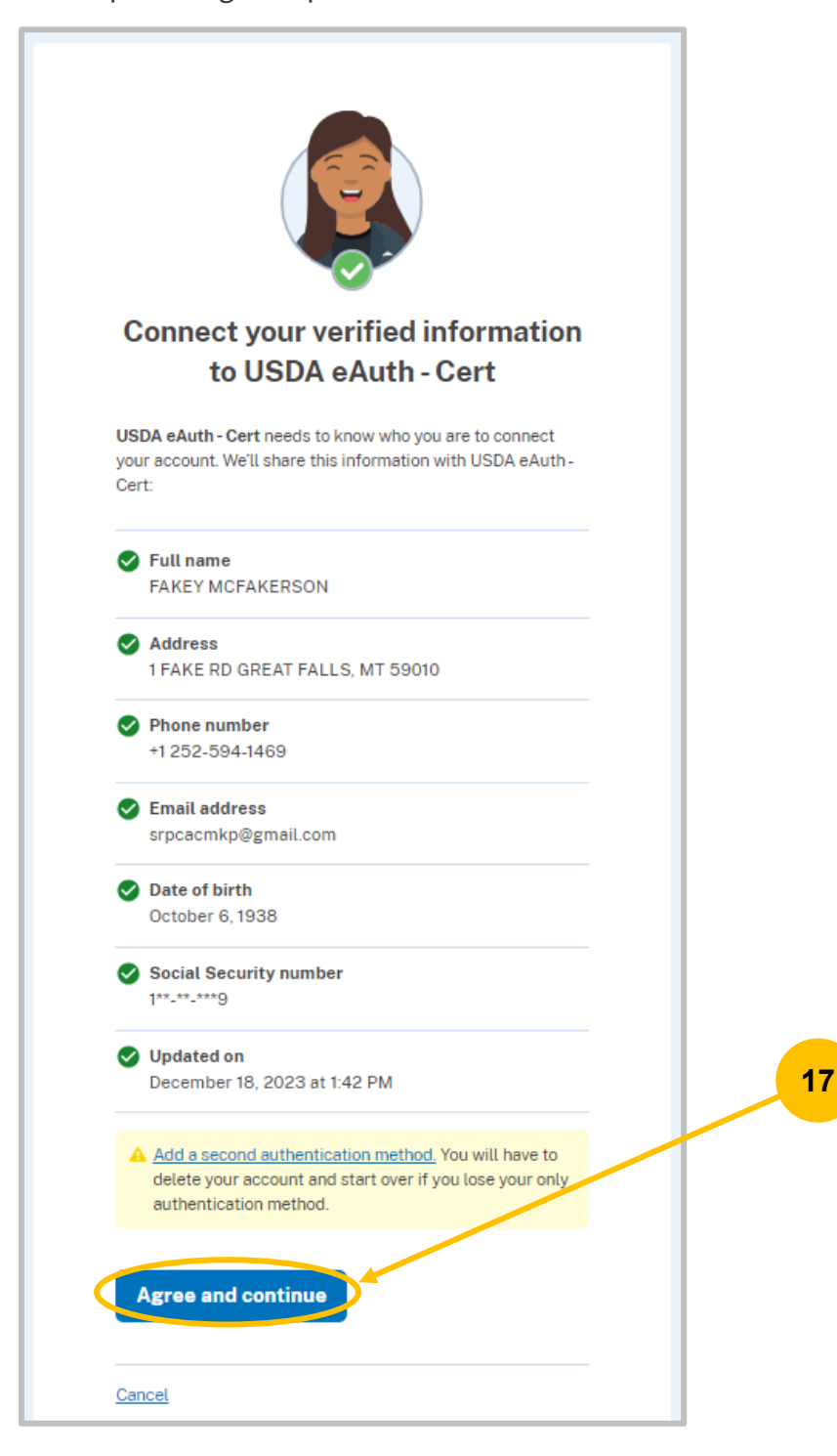

19. Identity verification complete. Account Information page is displayed with a rext to Linked and Verified Identity. You will now be able to log into NRS if your email is a NRS user role.

| USDA eAuthentication<br>U.S. DEPARTMENT OF                                                                                        | AGRICULTURE                                                                      | le Auth           |
|----------------------------------------------------------------------------------------------------|----------------------------------------------------------------------------------|-------------------|
| HOME CREATE ACCOUNT                                                                                                    | MANAGE ACCOUNT Y HELP Y                                                          |                   |
| Account Informa                                                                                                    | tion 😮                                                                           | Logout            |
|                                                                                                    | marinionnation, prease visit <u>cogni.gov</u> .                                  |                   |
| Email address:                                                                                                    | autumnleighexpressions@gmail.com                                                 | 19                |
| Login.gov ?<br>To update your Login.gov a                                                                                         | ccount, please visit Login.gov.                                                  | Verified Identity |
| Personal Information                                                                                                    |                                                                                  |                   |
| Name:<br>Date of birth:                                                                                                    | FAKEY MCFAKERSON<br>1938-10-06                                                   |                   |
| Home Address / Phone N                                                                                                    | umber                                                                            |                   |
| Street address:<br>Home city:<br>Home state:<br>Home country:<br>Home zip/postal code:<br>Home phone:<br>Multi-Factor Authenticat | 1 FAKE RD<br>GREAT FALLS<br>Montana<br>United States<br>59010<br>+1 252 594 1469 |                   |
| You will only be a                                                                                                    | rompted to use MFA during login if required by the application.                  |                   |
| PIV/CAC     O                                                                                                    | al PIV/CAC to login to your eAuth account.                                       | Enable            |

# **Updating Account Information**

1. Navigate to <u>https://www.eauth.usda.gov/home</u>.

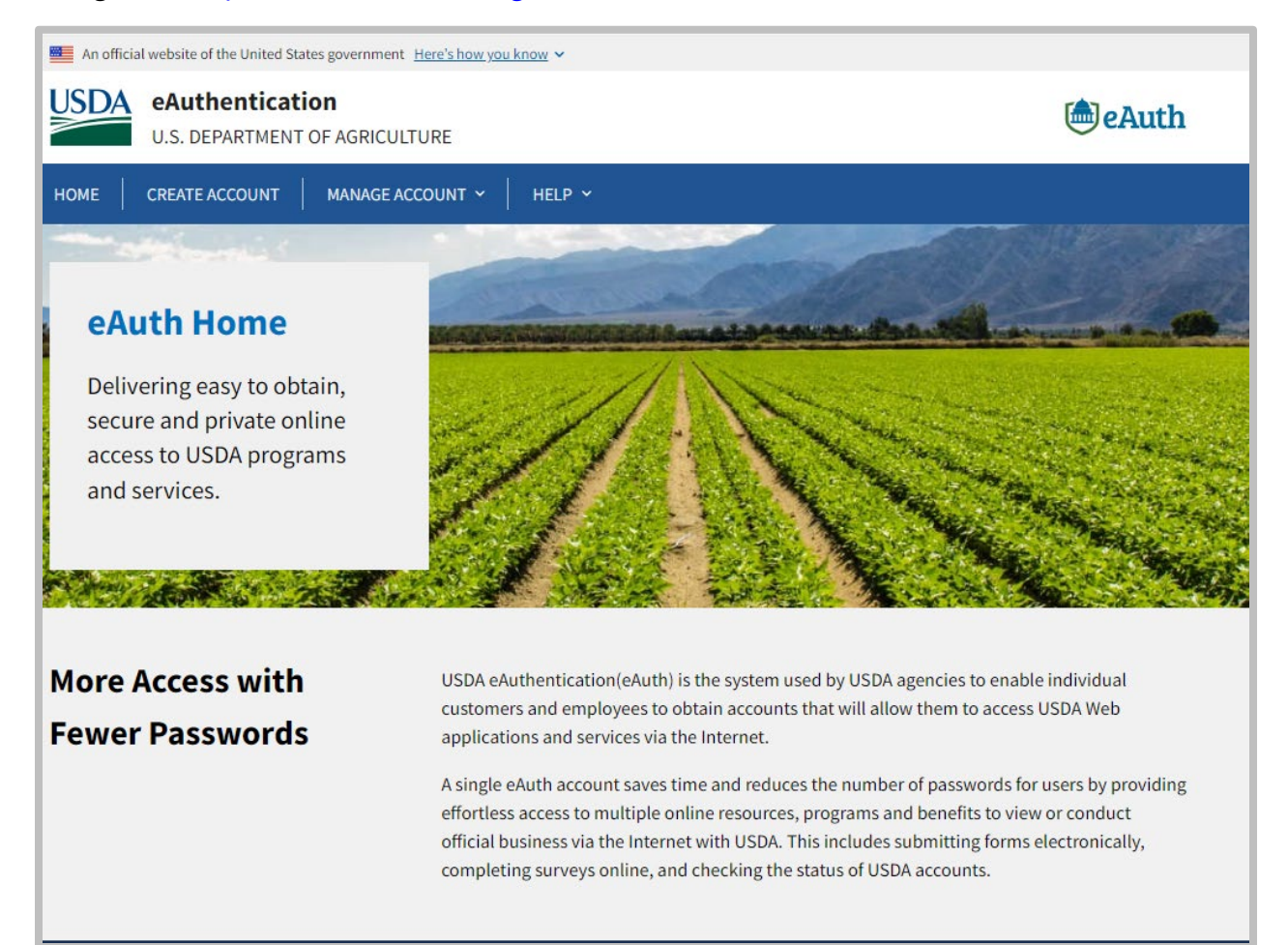

#### 2. Select Manage Account > Update Account.

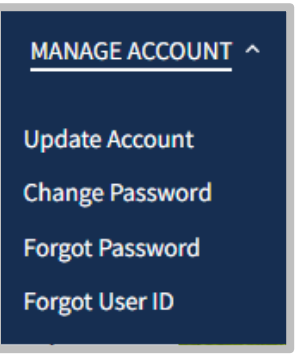

3. If not already logged in, you will be prompted to **Continue to the Login Page**.

| USDA eAuthentication<br>U.S. DEPARTMENT OF AGRICULTURE | le Auth |
|--------------------------------------------------------|---------|
| HOME CREATE ACCOUNT MANAGE ACCOUNT V HELP V            |         |
|                                                        |         |
| Update Account                                         |         |
| You are not currently logged in.                       |         |
| Please log in with your account before proceeding.     |         |
| Continue to Login Page                                 |         |

4. If prompted, select your customer type.

| USDA | eAuthentication<br>U.S. DEPARTMENT OF AGRICULTURE      |                                    | 🕭 eAuth |
|------|--------------------------------------------------------|------------------------------------|---------|
| НОМЕ | CREATE ACCOUNT   MANAGE ACCOUNT ~   HELP ~             |                                    |         |
| 11   |                                                        |                                    |         |
| -    | Login                                                  | 0                                  |         |
|      | Select your user type to continue                      |                                    |         |
|      | Remember my user type                                  |                                    |         |
|      | Customer<br>Public citizens conducting b               | vusiness with USDA Agencies        |         |
|      | USDA Employee/Contractor<br>Federal employees and cont | r ractors working for USDA         |         |
|      | Other Federal Employee/C<br>Non-USDA federal agency en | ontractor hployees and contractors |         |

5. Select Login.gov.

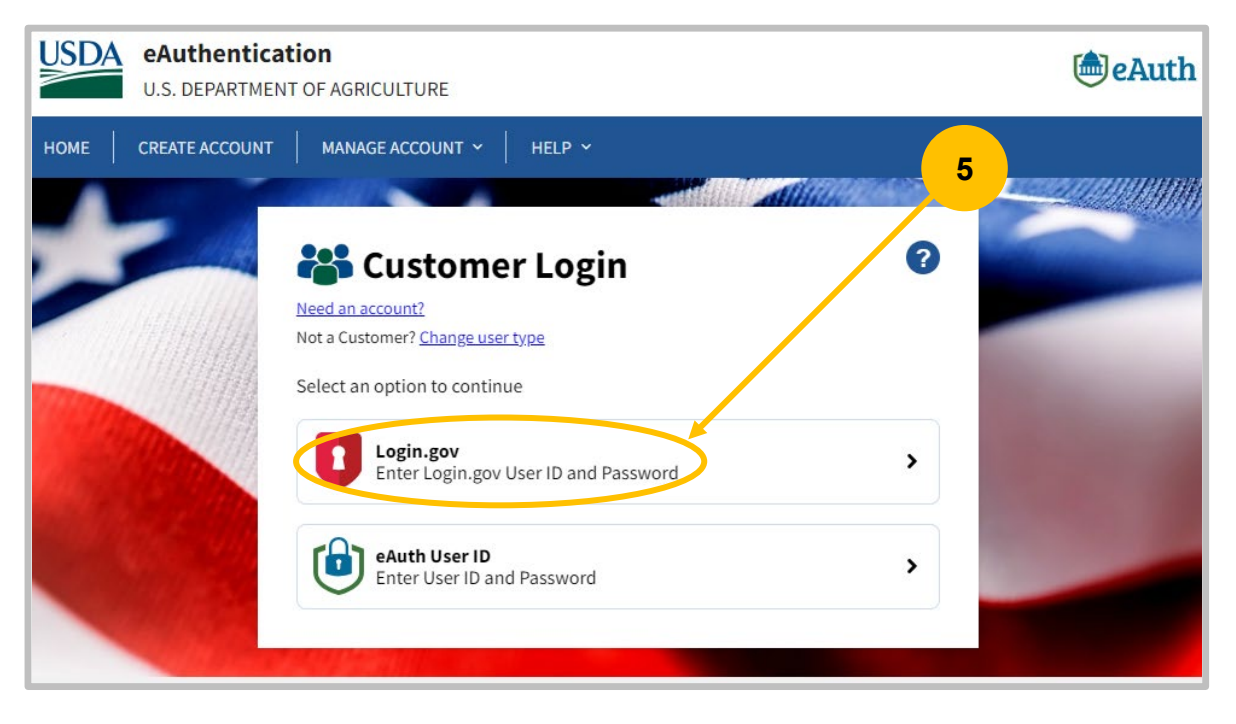

6. Enter **Email address** and **Password**, then select **Sign In**.

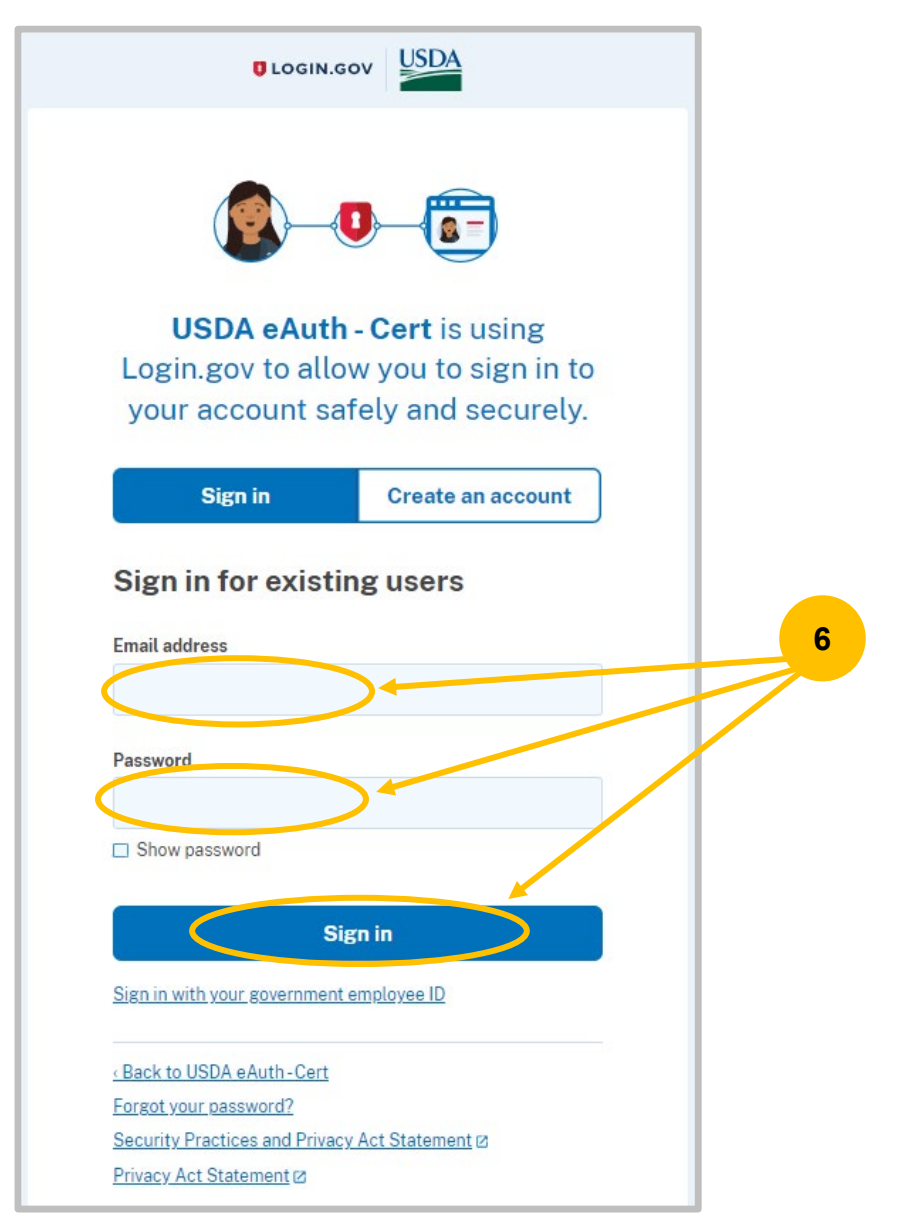

- 7. If multi-factor authentication was set up, follow the onscreen prompts.
- 8. eAuth account Information page will be displayed.
- 9. To update account information, you must log into Login.gov. Select the Login.gov link.

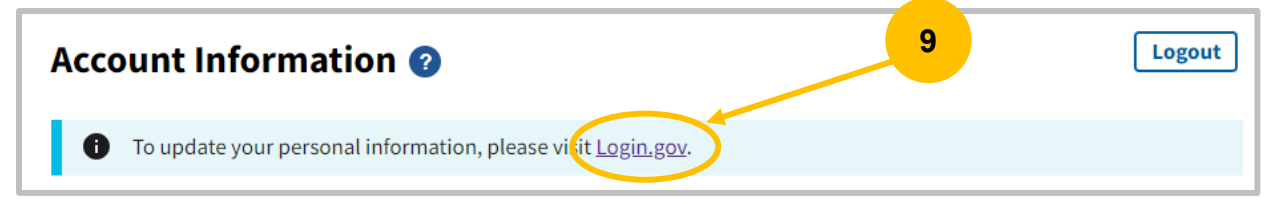

10. Login.gov account information page is displayed.

| LOGIN.GOV                      | Welcome FAKEY Sign                                                                                       |
|--------------------------------|----------------------------------------------------------------------------------------------------|
|                                |                                                                                                    |
| Your Account                   | <u>Continue to USDA eAuth-Cert</u>                                                                       |
| Add email address              | Your account                                                                                             |
| Edit password                  |                                                                                                    |
| Delete account                 | Email preferences                                                                                        |
| Reset personal key             | Email addresses                                                                                          |
| Your authentication<br>methods | crycooning and a                                                                                         |
| Add phone number               | + Add new email                                                                                          |
| Add authentication apps        | Language                                                                                                 |
| Add face or touch unlock       | English <u>Edit</u>                                                                                      |
| Add security key               |                                                                                                    |
| Add federal employee ID        | Password                                                                                                 |
| Get backup codes               | **************************************                                                                   |
| Your connected accounts        |                                                                                                    |
| History                        | Personal key                                                                                             |
| Forget all browsers            | Reset your personal key if you don't have it. You'll need this personal key if you forget your password. |
| Customer support               | ******* Reset                                                                                            |
|                                | Last generated on December 18, 2023                                                                      |

11. Update sections as required, following the onscreen prompts.

## Wrong Login Type: Switch from Federal Login to Customer

1. If you accidentally selected USDA Federal Employee or Contractor, just click on "Change user type" to go back.

| 🕍 USDA Federal Login                                                                              | ? |
|---------------------------------------------------------------------------------------------------|---|
| <u>Need an account?</u><br>Not a USDA Federal Employee/Contractori <mark> Change user type</mark> |   |
| Select an option to continue                                                                      |   |
| PIV/CAC     Enter PIV/CAC PIN                                                                     | > |
| USDA MobileLinc<br>Confirm security challenge on mobile device                                    | > |
| PIV Exemption<br>Log in with your eAuth User ID and Password                                      | > |

2. Click on the checkbox for "Remember my user type" and then click on "Customer". After that you should be able to select Login.gov to enter in your email/password or use an eAuth user/password to login.

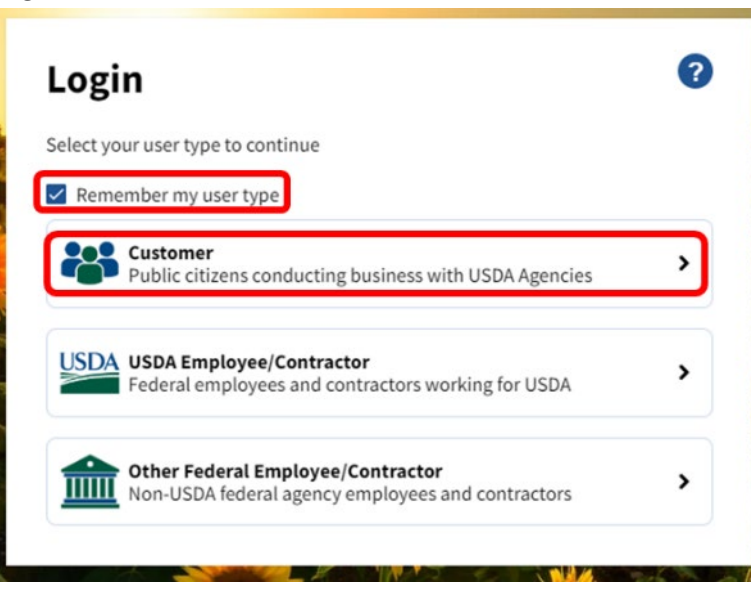

## **Other Resources**

- Authentication Account Help:
  - Visit <u>https://www.eauth.usda.gov/home</u>, then click "Help" (FAQs, contacts, etc.).
  - Call 1-800-457-3642 select option 1, then select option 4.
  - o Email <u>eAuthHelpDesk@ftc.usda.gov</u>.